# การเข้าใช้งาน Google classroom เบื้องต้น

### 1. เข้าใช้งาน Gmail โดยเข้าเว็บไซต์ https://www.google.co.th/

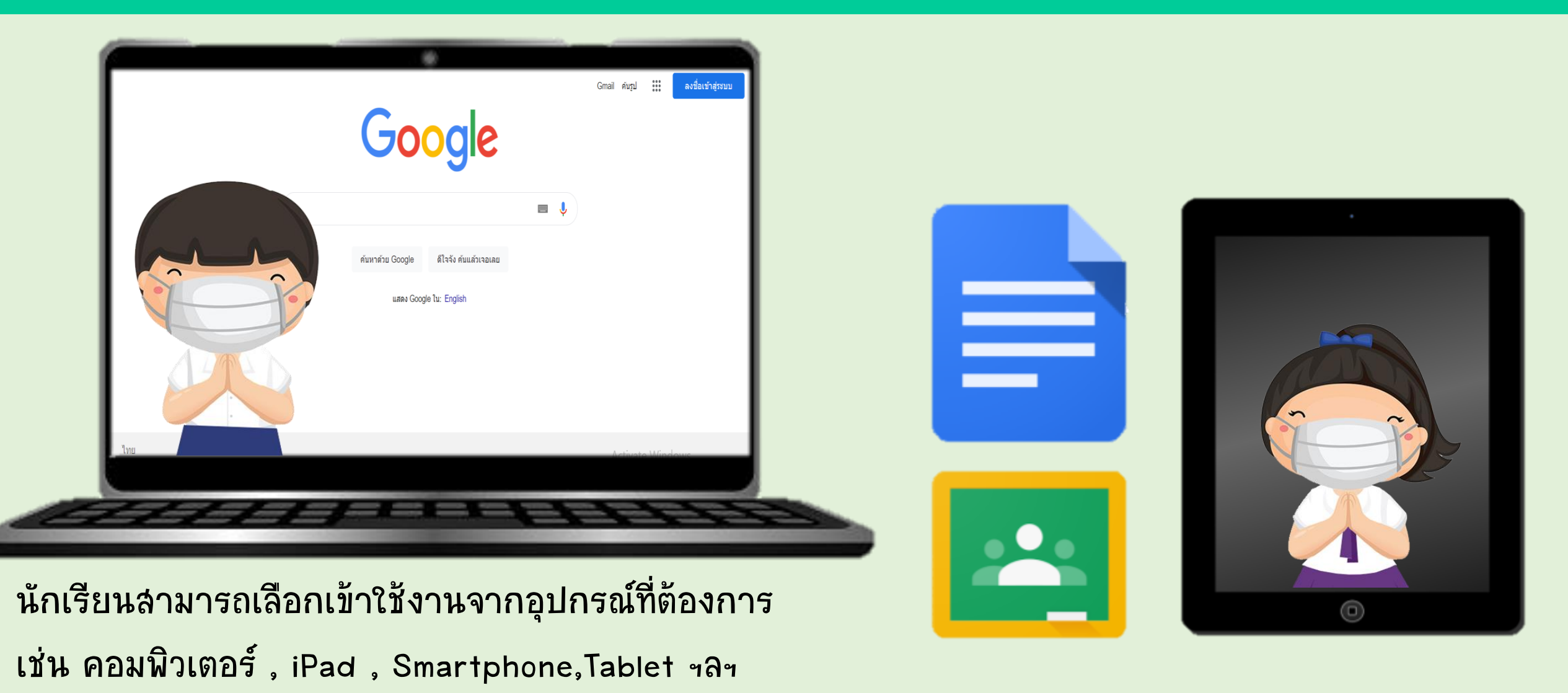

### 2. กรอกชื่ออีเมล โดยกรอก Username ที่ได้รับและกดถัดไป

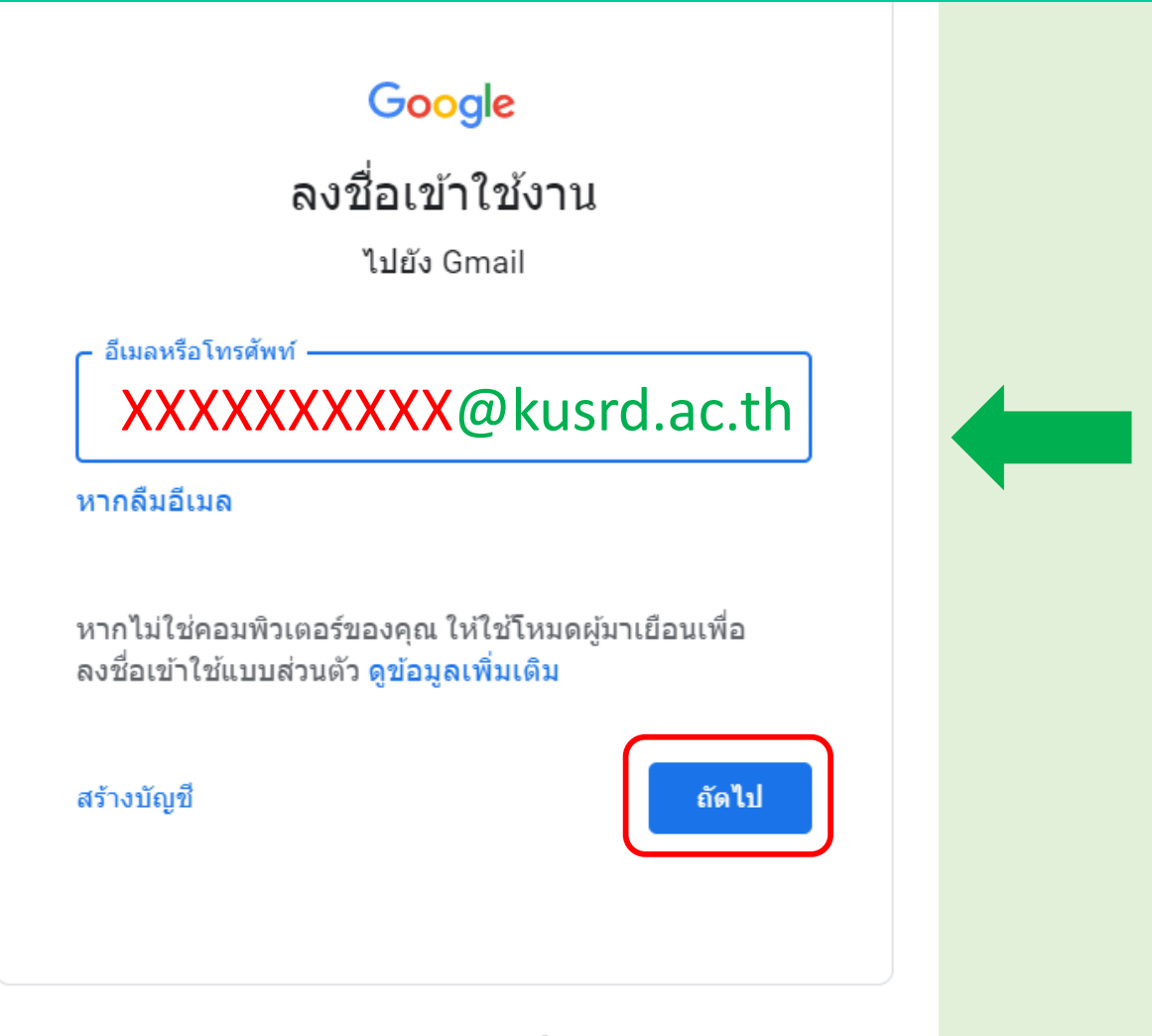

| กณิลพิเลงเหน                 | insuumsen (kusmp Account)                 |       |
|------------------------------|-------------------------------------------|-------|
| ในการจัดการเรียนการสอนในรูปแ | บบออนใลน์โดยใช้ Google Classroom ปีการศึก | ษา 25 |
| ชื่อ-นามสกูล                 | ด.ช.สาธิต เกษตรศาสตร์                     |       |
| ชั้น                         | ป.1/5                                     |       |
| เลขที่                       | 1                                         |       |

<u>vany</u> . . . . .

ในการจัดการเรียนการสอนในรูปแบบออนไลน์ ในปีการศึกษา 2564 โรงเรียนได้กำหนดให้ นักเรียนทุกคนมีทัญชีผู้ใช้งานของโรงเรียน และมีการใช้งาน Google Classroom ในการจัดการเรียน การสอนในรูปแบบออนไลน์ ในการเข้าใช้งานครั้งแรก ขอความร่วมมือนักเรียนปฏิบัติตามขั้นดอน ดังต่อไปนี้

\*\*\*\*\*

เ. ให้นักเรียนเข้าใช้งาน Gmail โดยเข้าใช้งานจากเรียไชด์ https://www.google.co.th/ เลือก Gmail และกวอก Username และ Password ดังต่อไปนี้

|             | Username                      | 3640100000@kusrd.ac.th                                                         |
|-------------|-------------------------------|--------------------------------------------------------------------------------|
| 6           | Password                      | XXXXXXXX                                                                       |
| (Usern      | ame นักเรียนไม่สามารถเปลี่ยนเ | แปลงแก้ไขได้ <sub>Password</sub> นักเรียนจะสามารถเปลี่ยนแปลงแก้ไขได้ด้วยคนเอง) |
| . จะเข้าสู่ | หน้า ยีนดีต้อนรับสู่บัญ่      | ชีไหม่ของคุณ ไห้นักเรียนอ่านค้าอธิบาย และกด ยอมรับ                             |

3. ระบบจะให้นักเรียนเปลี่ยนรพัสผ่าน (Password) ขอความร่วมมือให้นักเรียนตั้งรหัสผ่านให้มี ความเหมาะสม เช่น ประกอบด้วยตัวอักษร ดัวเลข และสัญลักษณ์ โดยนักเรียนต้องสามารถ จดจำรหัสผ่านที่ตั้งใหม่ได้ และกด เปลี่ยนรพัสผ่าน

4. นักเรียนสามารถศึกษาข้อมูลวิธีการใช้งาน Google Classroom เบื้องต้นได้ โดยการสแกน QR Code

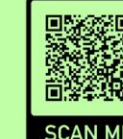

ดังต่อไปนี้

 บัดหมายการเตรียมความพร้อมในการเรียนออนไลน์สำหรับนักเรียนและทดลองระบบ การใช้งาน Google Classroom และ Google Meet ให้นักเรียนเข้า Google Classroom วิชา HOMEROOM กับอาจารย์ประจำชั้น ในวันพฤหัสบดีที่ 10 มิถุนายน พ.ศ.2564 เวลา 9.00 น. ดิดต่อสอบฉาม/หลังปัญหาการใช้งาน ได้ที่ kusmp@kusrd.ac.th

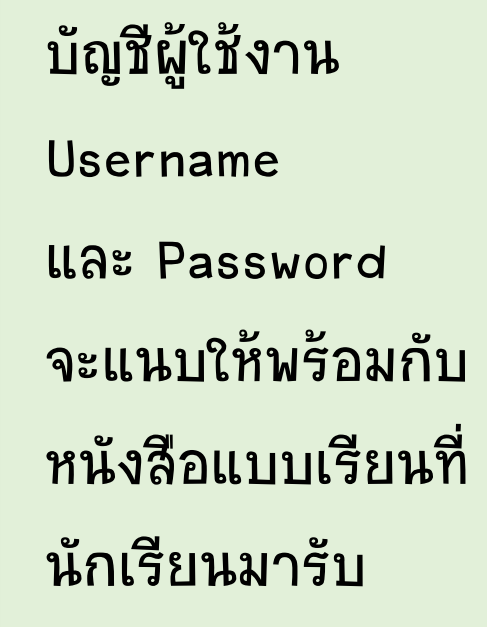

ส่วนบุคคล ข้อกำหนด

## 3. ป้อนรหัสผ่าน โดยกรอก Password ที่ได้รับมาและกดถัดไป

| G               | oogle             |       |
|-----------------|-------------------|-------|
| ยินต์           | ดีต้อนรับ         |       |
| 36401000        | 000@kusrd.ac.th ∨ |       |
| ป้อนรหัสผ่าน ●● |                   |       |
| แสดงรหัสผ่าน    |                   |       |
| หากลืมรหัสผ่าน  |                   | ถัดไป |
|                 |                   |       |
|                 |                   |       |
|                 |                   | K     |

#### 4. อ่านคำอธิบายและวิธีการใช้งาน และกดยอมรับ

#### Google

#### ยินดีต้อนรับสู่บัญชีใหม่ของคุณ

ยินดีต้อนรับสู่บัญชีใหม่: 3640100000@kusrd.ac.th บัญชีของคุณสามารถใช้งานได้กับบริการของ Google จำนวน มาก แต่ผู้ดูแลระบบ kusrd.ac.th จะเป็นผู้กำหนดว่าคุณสามารถใช้บัญชีของคุณเข้าถึงบริการใดได้บ้าง โปรดไปที่ ศูนย์ช่วยเหลือของ Google เพื่อดูเคล็ดลับเกี่ยวกับการใช้บัญชีใหม่

เมื่อคุณใช้บริการ Google ผู้ดูแลระบบโดเมนของคุณจะมีสิทธิ์เข้าถึงข้อมูลบัญชี 3640100000@kusrd.ac.th รวมถึง ข้อมูลที่คุณเก็บไว้กับบัญชีนี้ในบริการของ Google คุณสามารถดูข้อมูลเพิ่มเติมได้ที่นี่ หรือโดยอ่านนโยบายความเป็น ส่วนตัวขององค์กรของคุณ (หากมี) คุณสามารถเลือกที่จะมีบัญชีแยกต่างหากสำหรับการใช้บริการทั้งหมดของ Google รวมถึงอีเมลเป็นการส่วนตัวได้ หากคุณมีบัญชี Google หลายบัญชี คุณสามารถจัดการว่าจะใช้บัญชีใดกับ บริการของ Google และสลับไปมาระหว่างบัญชีดังกล่าวได้ทุกเมื่อที่ต้องการ ชื่อผู้ใช้และรูปโปรไฟล์สามารถช่วยให้ คุณมั่นใจว่าคุณกำลังใช้บัญชีที่ต้องการอยู่ได้

หากองค์กรให้สิทธิ์คุณในการเข้าถึงบริการหลักของ Google Workspace การใช้บริการเหล่านั้นจะอยู่ภายใต้ข้อตกลง Google Workspace ขององค์กร บริการอื่นๆ ของ Google ที่ผู้ดูแลระบบเปิดใช้ ("บริการเพิ่มเติม") จะพร้อมให้คุณใช้ งานภายใต้ข้อกำหนดในการให้บริการของ Google และนโยบายความเป็นส่วนตัวของ Google นอกจากนี้ บริการเพิ่ม เติมบางอย่างอาจมีข้อกำหนดเฉพาะของบริการ การใช้บริการใดๆ ของคุณที่ผู้ดูแลระบบอนุญาตให้เข้าถึงถือเป็นการ ยอมรับข้อกำหนดเฉพาะของบริการที่เกี่ยวข้อง

คลิก "ยอมรับ" ด้านล่างเพื่อแสดงว่าคุณเข้าใจคำอธิบายเกี่ยวกับวิธีการทำงานของบัญชี3640100000@kusrd.ac.th และยอมรับข้อกำหนดในการให้บริการของ Google และนโยบายความเป็นส่วนตัวของ Google

ยอมรับ

## 5. เปลี่ยนรหัสผ่านใหม่ และจดบันทึกรหัสผ่านที่ตั้งเก็บไว้ใช้งาน

**เปลี่ยนรหัสผ่านสำหรับ** 3640100000@kusrd.ac.th

ดูข้อมูลเพิ่มเติมเกี่ยวกับการเลือกรหัสผ่านที่ปลอดภัย

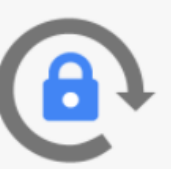

สร้างรหัสผ่านใหม่ที่รัดกุมซึ่งคุณไม่ได้ใช้ใน เว็บไซต์อื่นๆ

สร้างรหัสผ่าน

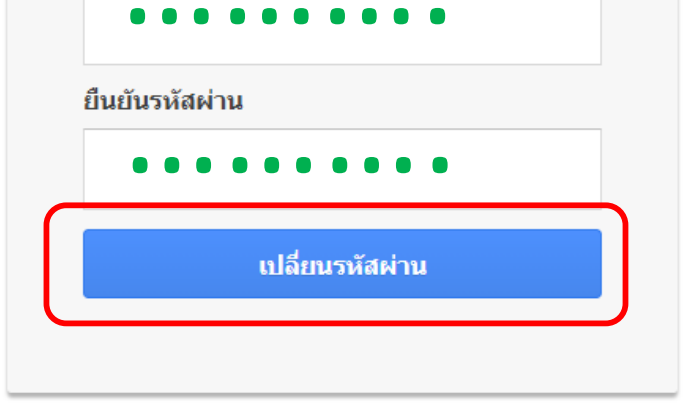

ตั้งรหัสผ่านใหม่ ให้มีความเหมาะสม พร้อม<mark>จดจำรหัสผ่านที่ตั้งให้ได้</mark>

#### 6. จะเข้าสู่กล่องจดหมาย Gmail ของนักเรียน

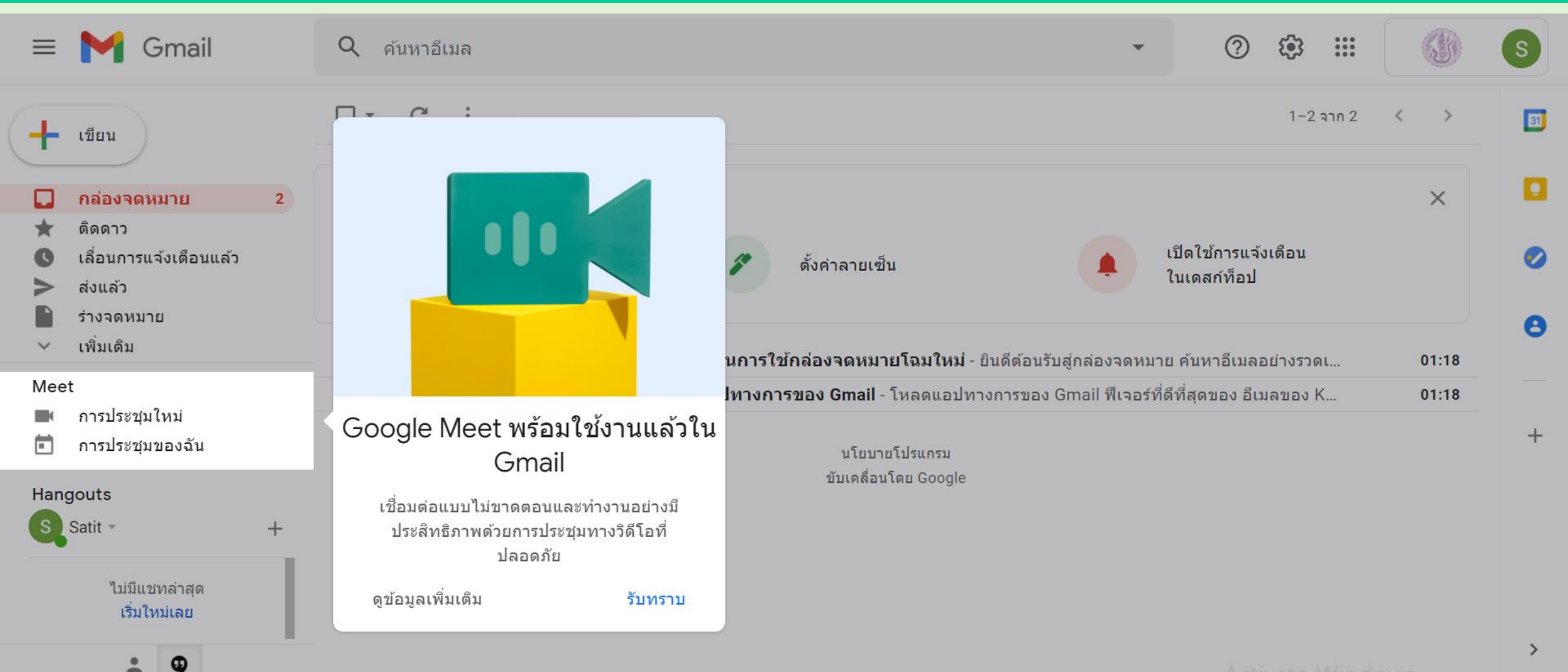

#### นักเรียนสามารถเริ่มใช้งานบริการต่าง<sub>ๆ</sub>ของ Google Workspace

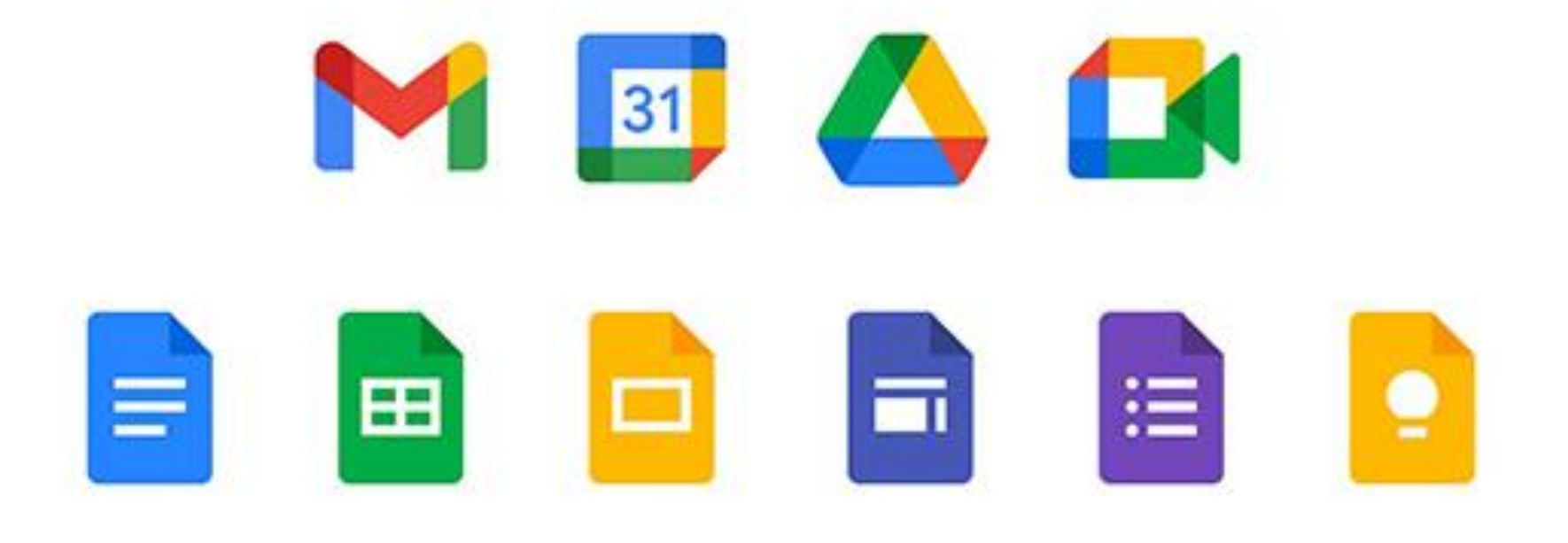

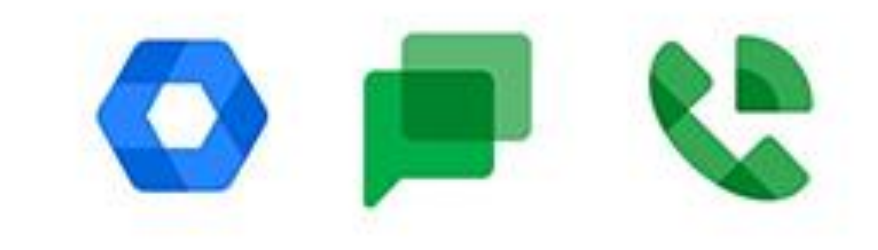

## 7. เริ่มเข้าร่วมชั้นเรียน โดยเลือกการใช้งาน Google Classroom

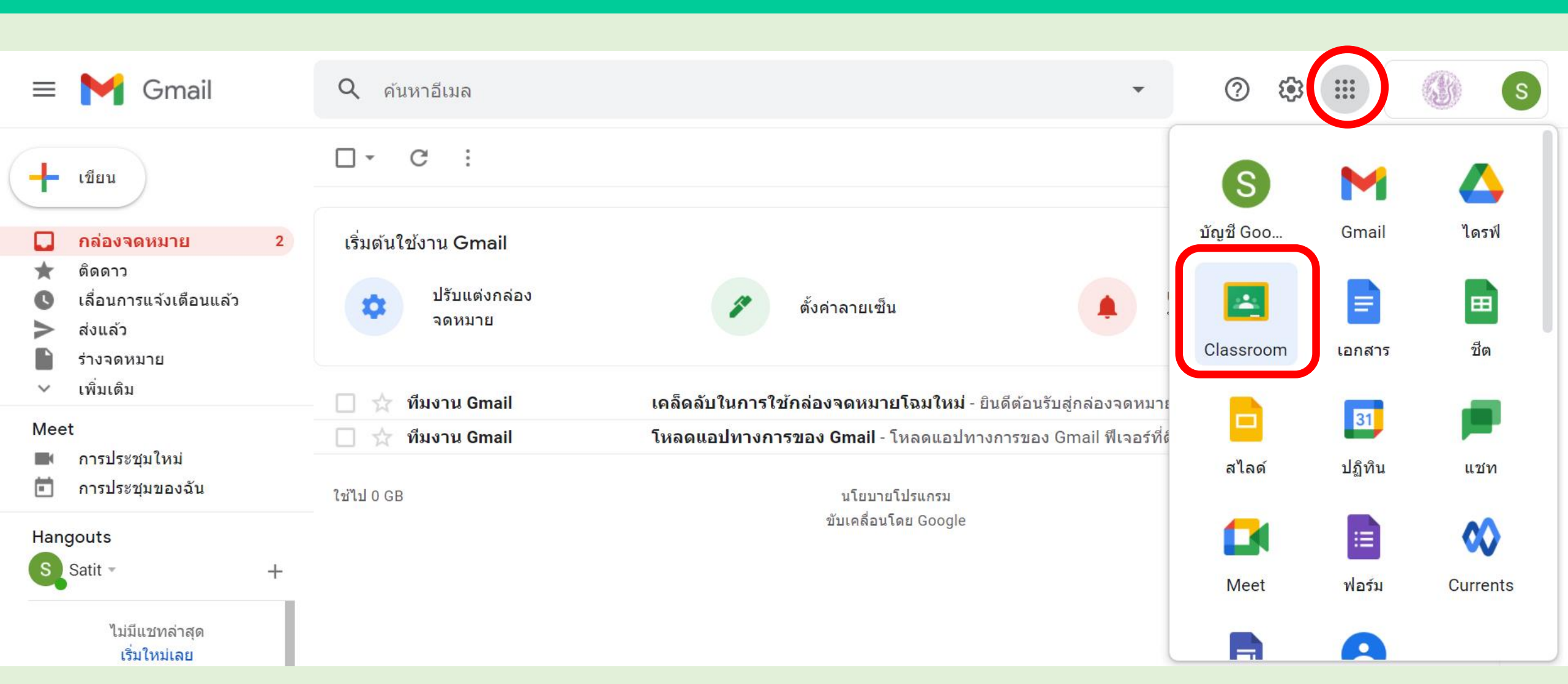

### 8. กดปุ่ม ทำต่อ

**≡ Google** Classroom

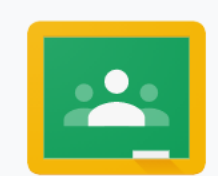

#### Google Classroom

Classroom ช่วยให้ชั้นเรียนติดต่อสื่อสารกัน ประหยัดเวลา และเป็นระเบียบ ดูข้อมูลเพิ่มเติม

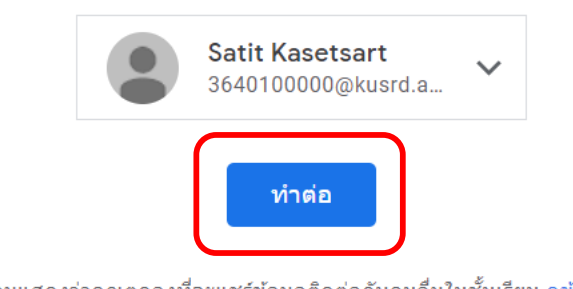

การเข้าร่วมแสดงว่าคุณตกลงที่จะแชร์ข้อมูลติดต่อกับคนอื่นในชั้นเรียน ดูข้อมูลเพิ่มเดิม

+

เข้าร่วมชั้นเรียนแรก

....

### 9. เลือกบทบาทในการใช้งาน โดยเลือก <u>ฉันเป็นนักเรียน</u>

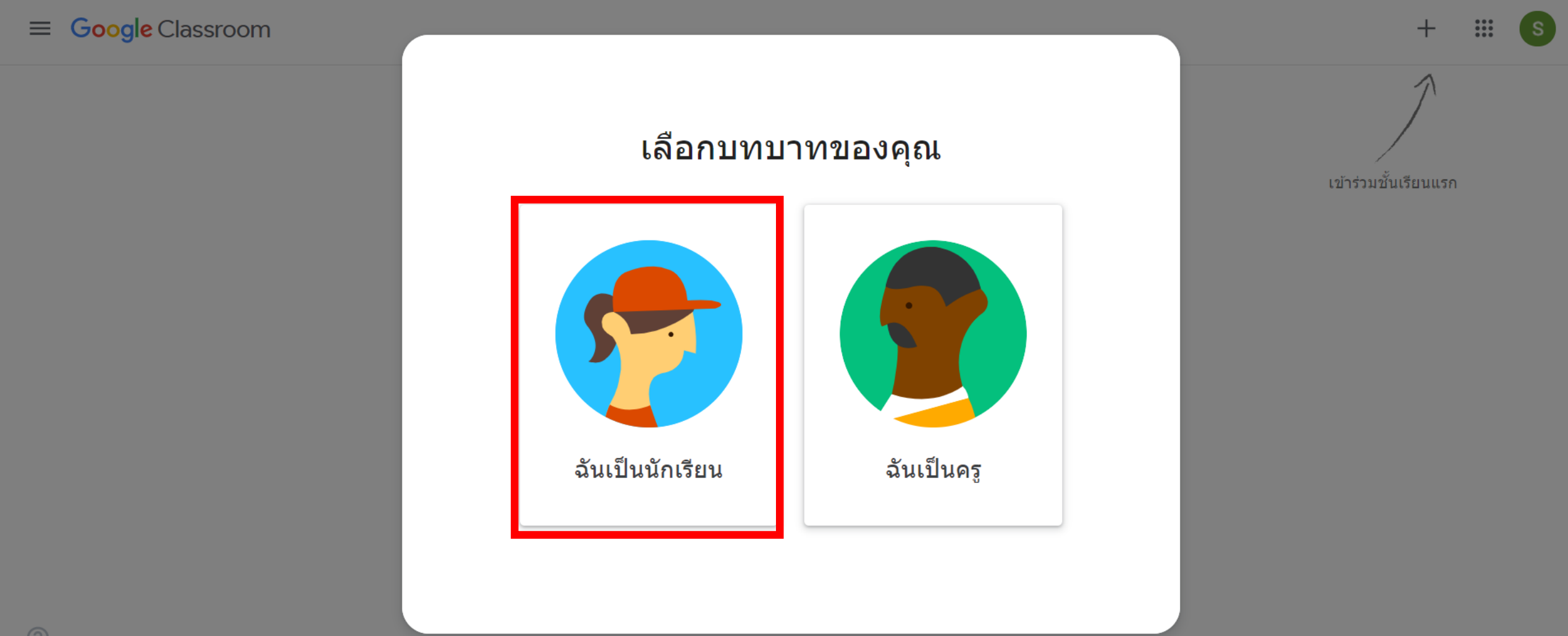

## 10. กด + เพื่อเข้าร่วมชั้นเรียน

≡ Google Classroom

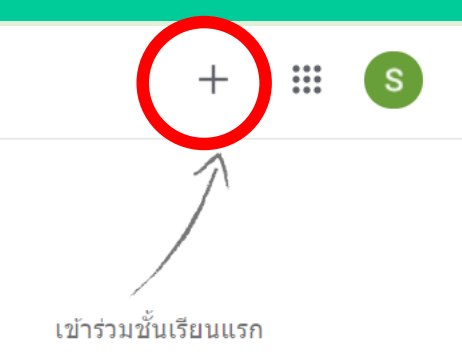

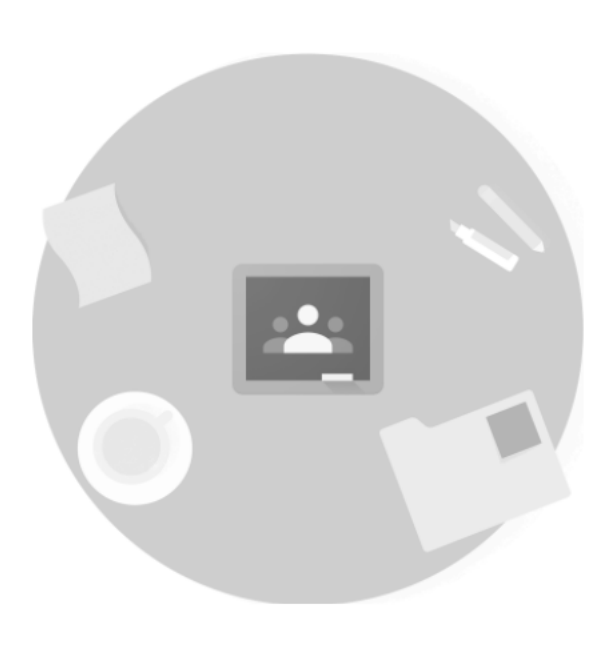

ถ้าไม่เห็นชั้นเรียนที่คุณมีอยู่ โปรดลองใช้บัญชีอื่น

Activate Windows

## กรณีที่ทราบรหัลของชั้นเรียนจากอาจารย์ผู้สอน นักเรียนสามารถ กรอกรหัสของชั้นเรียน เพื่อเข้าร่วมชั้นเรียนแต่ละรายวิชา

| × เข้าร่วมชั้นเรียน |                                                                                                    | เข้าร่วม |
|---------------------|----------------------------------------------------------------------------------------------------|----------|
|                     | ขณะนี้คุณกำลังลงชื่อเข้าใช้ด้วย<br>Satit Kasetsart<br>3640100000@kusrd.ac.th เปลี่ยนบัญชี                         |          |
|                     | รหัสของชั้นเรียน<br>ขอรหัสชั้นเรียนจากครู แล้วป้อนรหัสที่นี่                                                      |          |
|                     | รหัสของชั้นเรียน กรอกรหัสของชั้นเรียนและกดเข้าร่วม                                                                |          |
|                     | วิธีลงชื่อเข้าใช้ด้วยรหัสชั้นเรียน                                                                                |          |
|                     | <ul> <li>ใช้บัญชีที่ได้รับสิทธิ์</li> </ul>                                                                       |          |
|                     | <ul> <li>ใช้รหัสชั้นเรียนที่ประกอบด้วยตัวอักษรหรือตัวเลข 5-7 ตัว และไม่มีการเว้นวรรคหรือ<br/>สัญลักษณ์</li> </ul> |          |
|                     | หากพบปัญหาในการเข้าร่วมชั้นเรียน โปรดไปที่บทความในศูนย์ช่วยเหลือ                                                  |          |

## อาจารย์ผู้สอนทุกรายวิชาได้ส่งค่ำเชิญให้กับนักเรียนทุกคนเพื่อเข้าร่วมชั้นเรียน เรียบร้อยแล้ว ดังนั้นนักเรียนไม่ต้องกรอกรหัสของชั้นเรียน ให้นักเรียนเข้าไปกด <u>เข้าร่วมให้ครบทุกรายวิชา</u> โดยตรวจสอบรายวิชาจากตารางเรียนที่ได้รับ

โรงเรียนสาธิตแห่งมหาวิทยาลัยเกษตรศาสตร์ โครงการการศึกษาพหภาษา ศนย์วิจัยและพัฒนาการศึกษา 21 พถษภาคม 2564 ตารางสอน ปีการศึกษา 2564 ระดับชั้นประถมศึกษาปีที่ 6/2

อาจารย์ประจำชั้น 1.อาจารย์สมยศ เดชะ 2.อาจารย์บัณฑิตา สันติกล

.... ประธานกรรมการดำเนินงานๆ สงนาม

| เวลา<br>วัน | 8.00<br>-<br>8.30 | คาบที่ 1<br>8.30 - 9.30 น. | 9.30<br>-<br>9.45 | คาบที่ 2<br>9.45 -10.45 น. | 10.45<br>-<br>11.00 | คาบที่ 3<br>11.00 – 12.00 น.  | 12.00<br>-<br>13.00 | คาบที่ 4<br>13.00 –14.00 น. | 14.00<br>-<br>14.15 | คาบที่ 5<br>14.15 –15.15 น. |
|-------------|-------------------|----------------------------|-------------------|----------------------------|---------------------|-------------------------------|---------------------|-----------------------------|---------------------|-----------------------------|
| จันทร์      | Homeroom          | วิทยาศาสตร์<br>อ.วิยดา     |                   | คณิตศาสตร์<br>อ.เยาวลักษณ์ |                     | ภาษาไทย<br>อ.ซลลดา            |                     | จีน/ญี่ปุ่น.                |                     | Fund.Eng.<br>Mr.Thomas      |
| อังคาร      |                   | วิทยาศาสตร์<br>อ.วิยดา     |                   | Fund.Eng.<br>Mr.Thomas     |                     | ดนตรีและนาฏศิลป์<br>อ.สุภัทรา | างวัน               | ภาษาไทย<br>อ.ชลลดา          |                     | ประวัติศาสตร์<br>อ.สายฝน    |
| พุธ         | Homeroom          | ภาษาไทย<br>อ.ซลลดา         | พัก               | จีน/ญี่ปุ่น                | พัก                 | การงานอาซีพ<br>อ.ซัยภักดิ์    | ะหานอาหารกล         | พลศึกษา<br>อ.พัชราภรณ์      | ŵ'n                 | คณิตศาสตร์<br>อ.เยาวลักษณ์  |
| พฤหัสบดี    |                   | สุขศึกษา<br>อ.ดร.ศิริอัมพร |                   | สังคมศึกษาฯ<br>อ.สายฝน     |                     | ຈີน/ญี่ปุ่น                   | พักรับปร            | วิทยาศาสตร์<br>อ.วิยดา      |                     | Structure<br>อ.บัณฑิตา      |
| ศุกร์       | Homeroom          | คณิตศาสตร์<br>อ.เยาวลักษณ์ |                   | สังคมศึกษาฯ<br>อ.สายฝน     |                     | Fund.Eng./RC.<br>Mr.Thomas    |                     | วิทยาการคำนวณ<br>อ.สมยศ     |                     | ทัศนศิลป์<br>อ.ธัญกวินทร์   |

(ผู้ช่วยศาสตราจารย์กรรณิการ์ ลิมพะสต)

## 12.เมื่อนักเรียนเลือก ..... จะปรากฏรายวิชาทั้งหมดที่อาจารย์ผู้สอนส่งคำเชิญมาให้ ให้นักเรียนกด เข้าร่วม เพื่อเข้าร่วมชั้นเรียนของทุกรายวิชาที่เรียน

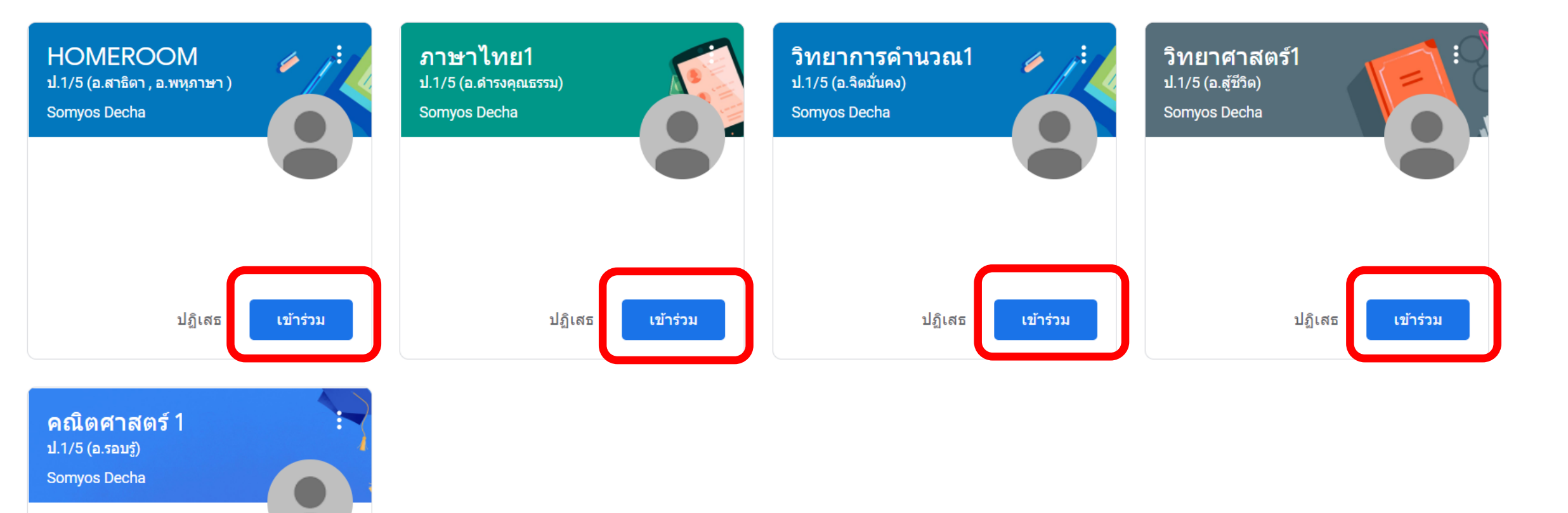

## ล่ามารถไปเมนูหลักต่างๆในชั้นเรียนโดยการกดรูป 💳

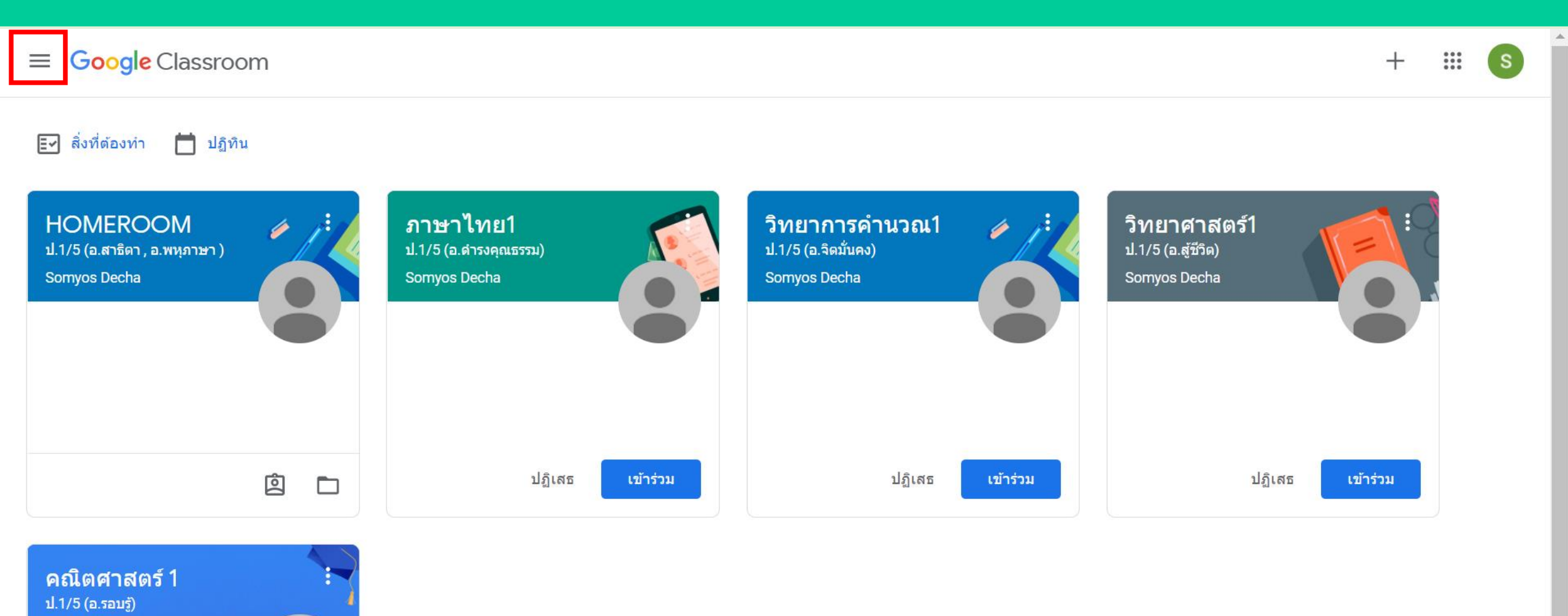

Somyos Decha

## เมนูหลักต่าง<sub>ๆ</sub>ในชั้นเรียน

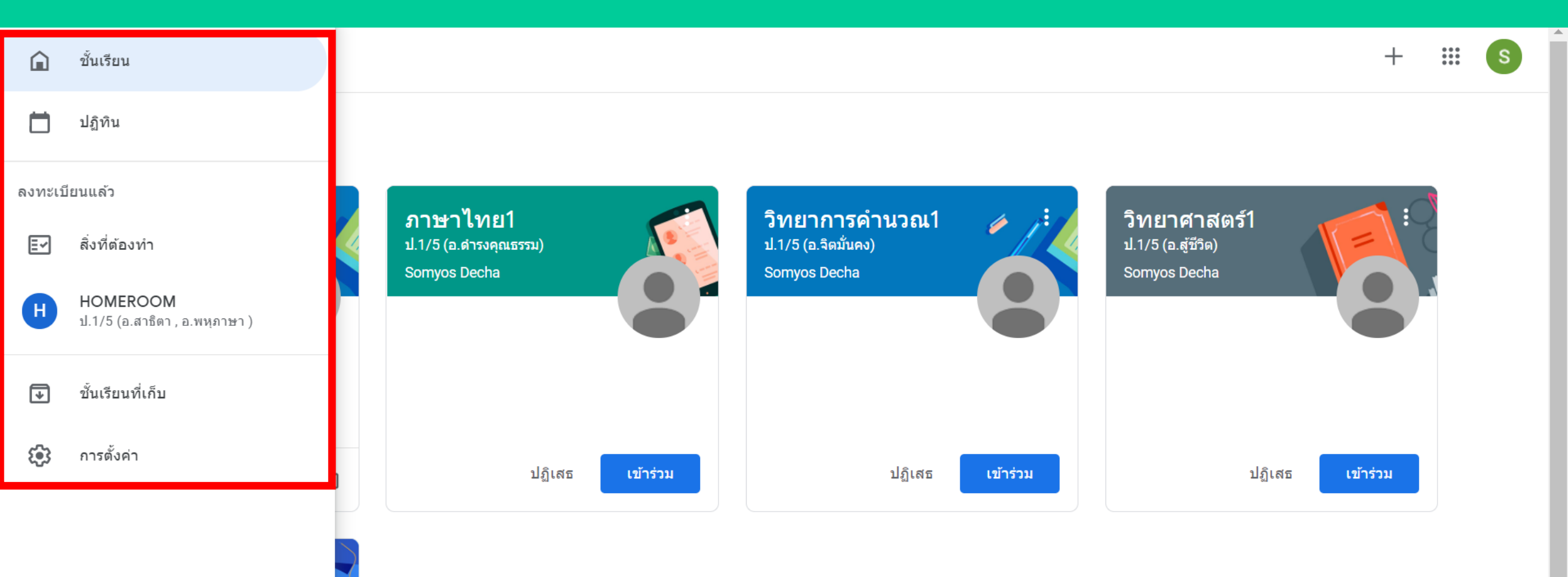

Activate Windows

## 13. สามารถเลือกเข้าสู่หน้าสตรีมของชั้นเรียนแต่ละรายวิชาที่เข้าร่วมได้ โดยจะเป็นหน้าที่สามารถติดตามประกาศ งาน ข้อมูลข่าวสารของวิชา

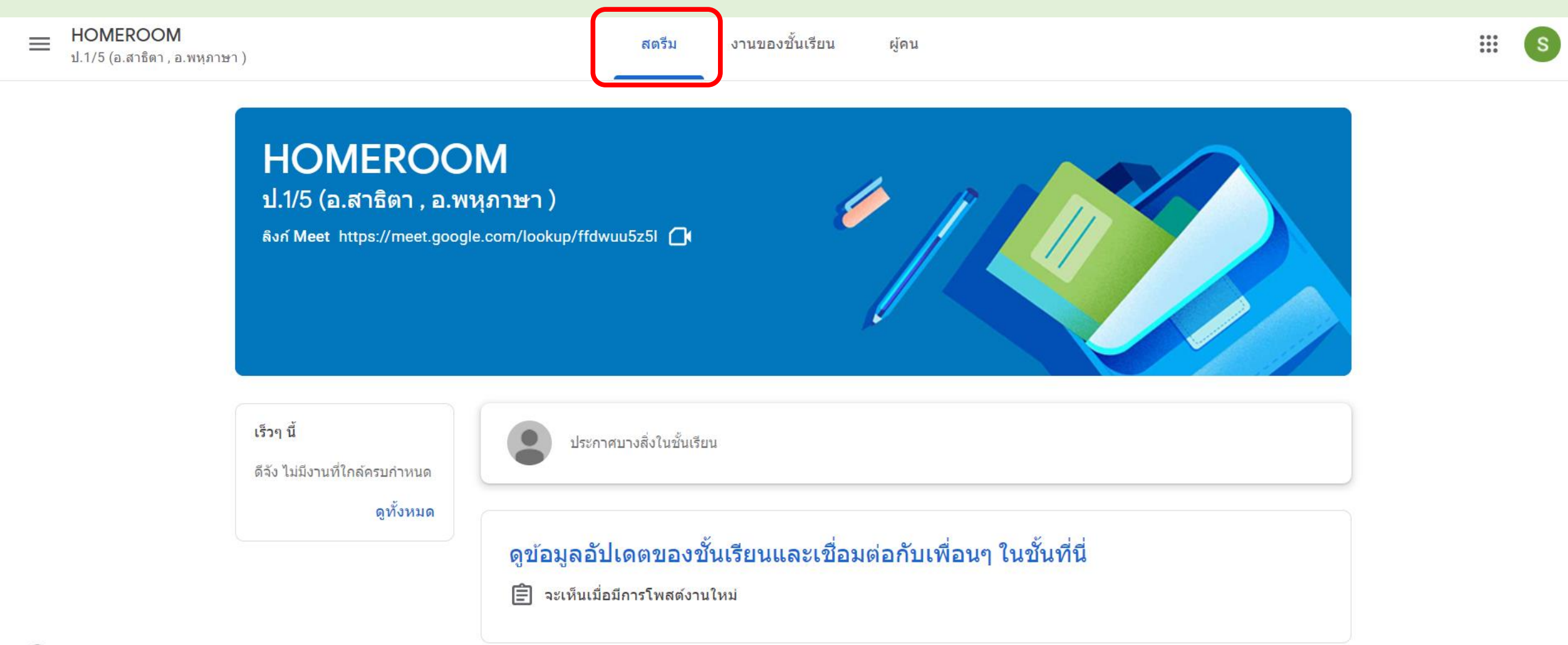

## หน้า<mark>งานของชั้นเรียน</mark> แล่ดงงานต่าง<sub>ๆ</sub>ที่อาจารย์มอบหมาย

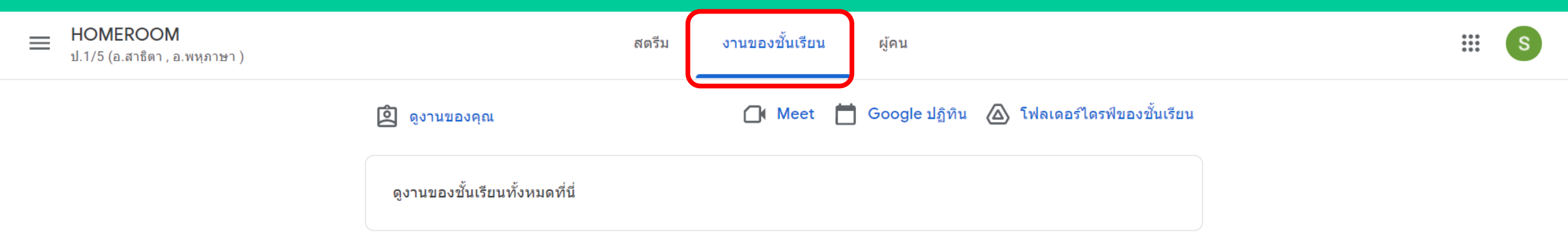

## หน้า<mark>ผู้คน</mark> แล่ดงชื่อครู และนักเรียนที่เข้าร่วมในชั้นเรียน

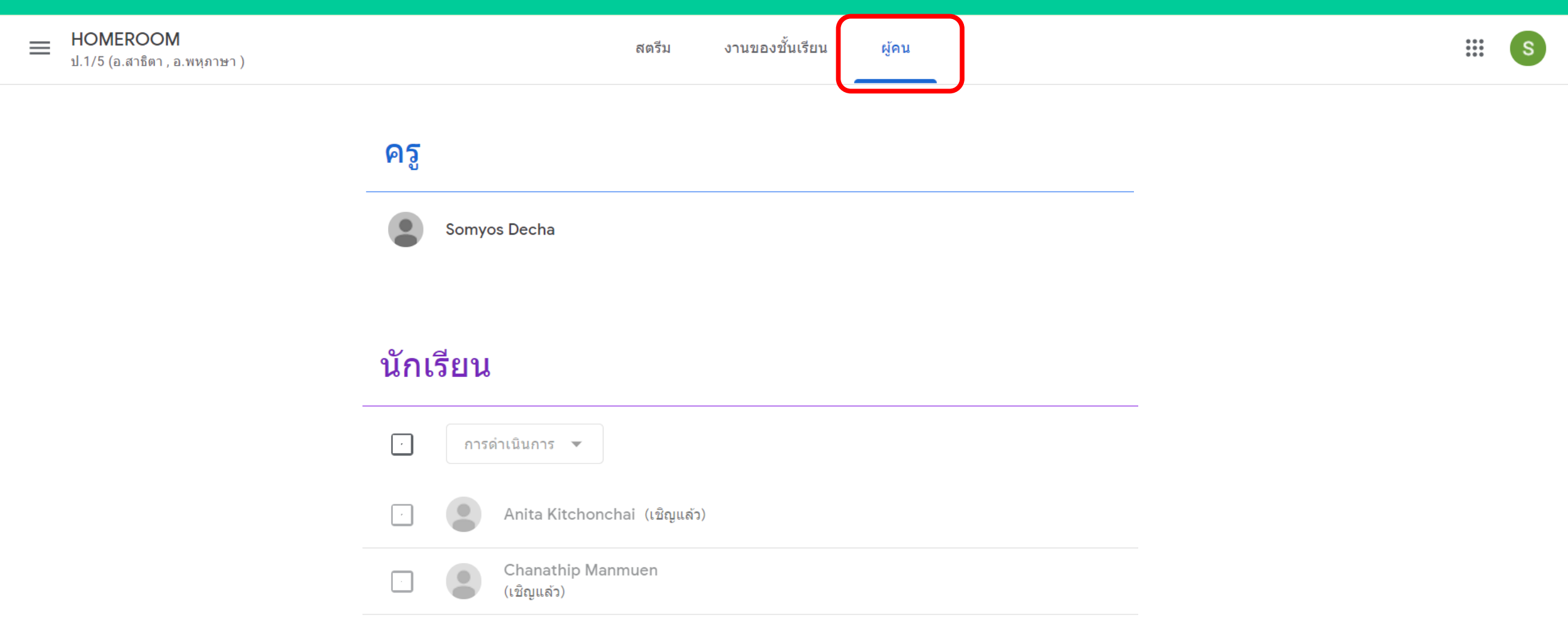

#### 14. นักเรียนสามารถเข้าร่วม Google Meet แต่ละรายวิชา

#### <u>กับอาจารย์ผู้สอนและเพื่อน<sub>ๆ</sub> โดยกดที่ลิงก์บริเวณหน้าสตรีม</u>

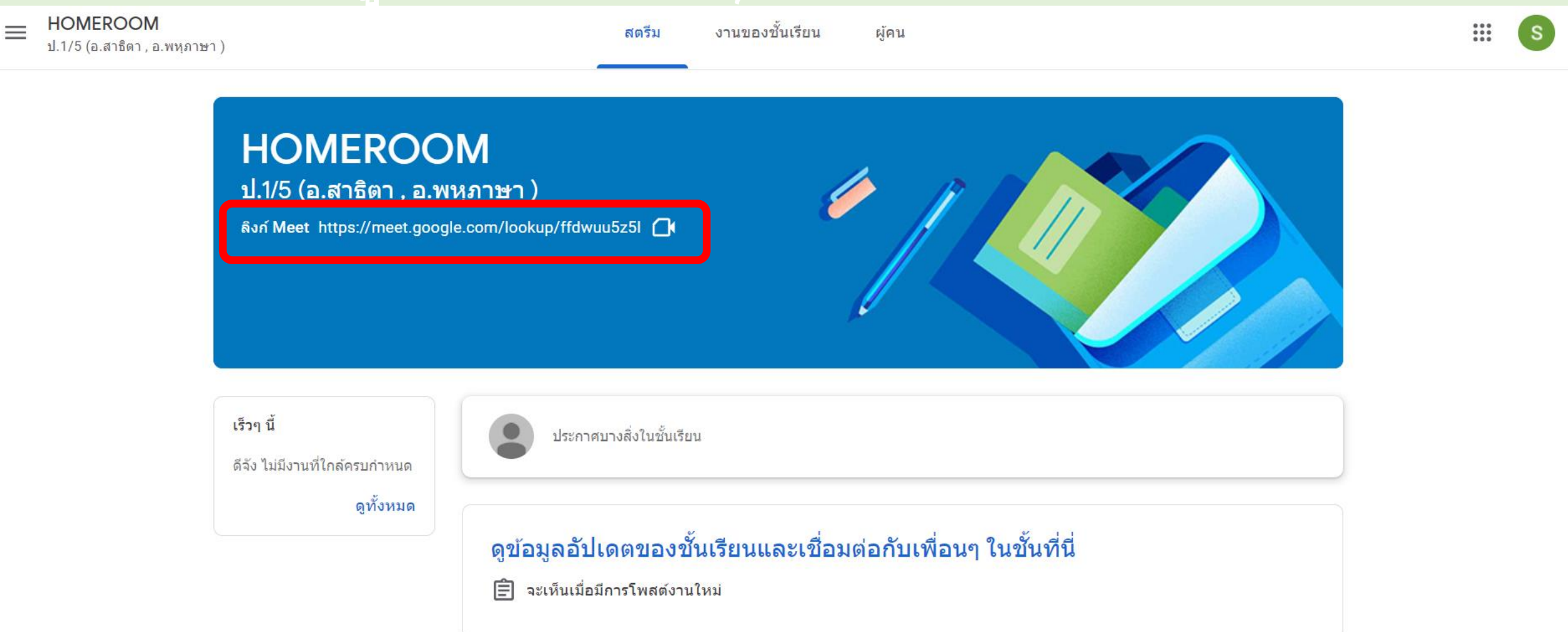

### ี่ 15. เมื่อถึงเวลาตามตารางเรียน ให้นักเรียนกด เข้าร่วมเลย

#### Meet มาพร้อมรูปโฉมใหม่ คุณยังสามารถใช้รูปแบบการใช้งานแบบเก่าได้จนถึง 10 มิ.ย.

ใช้รูปแบบการใช้งานแบบเก่าสำหรับการโทรนี้ ดูข้อมูลเพิ่มเติม

🚺 Meet

3640100000@kusrd.ac.th เปลี่ยนบัญชี

|   |                        | : |
|---|------------------------|---|
|   |                        |   |
|   |                        |   |
|   |                        |   |
| • | บดเมเครเพน<br>ปิดกล้อง |   |

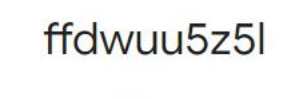

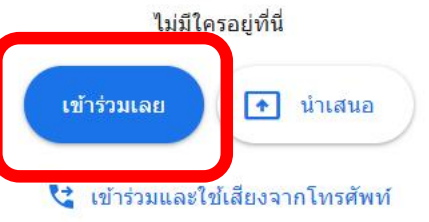

🔁 ตรวจสอบเสียงและวิดีโอของคุณ

#### แลดงตัวอย่างหน้าจอในการเข้าร่วม Google Meet

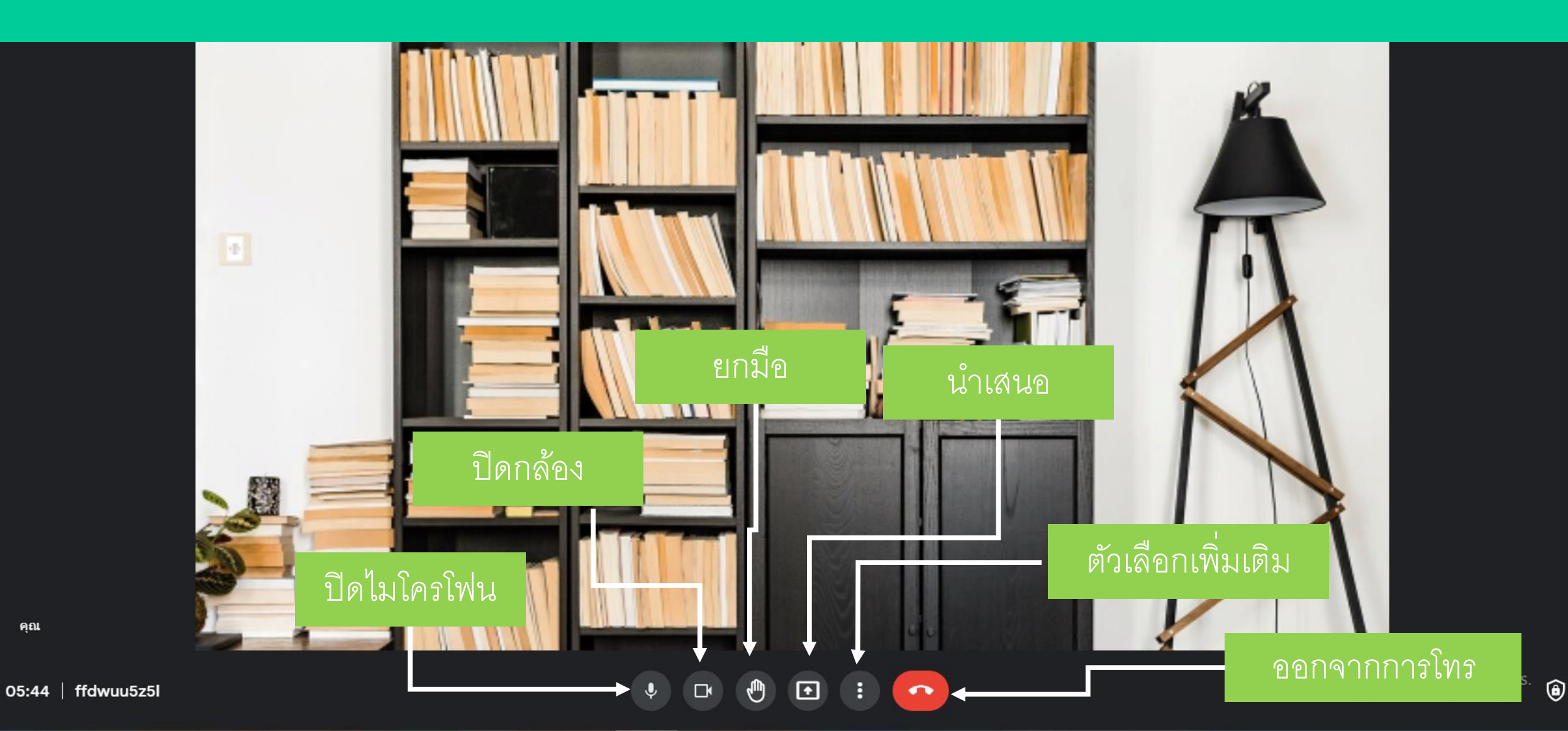

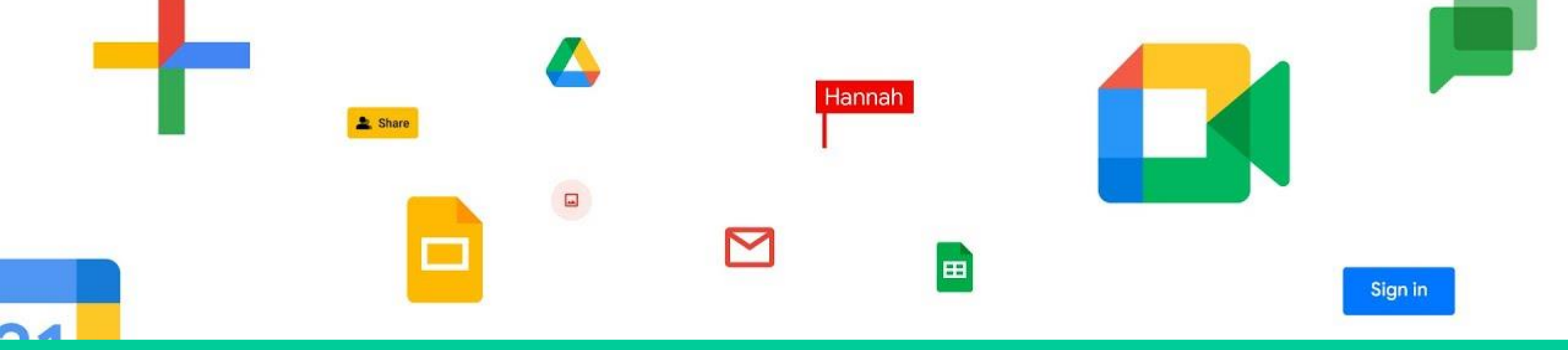

#### มาทดลองการใช้งานต่าง<sub>ๆ</sub>ใน Google Classroom กันเถอะ

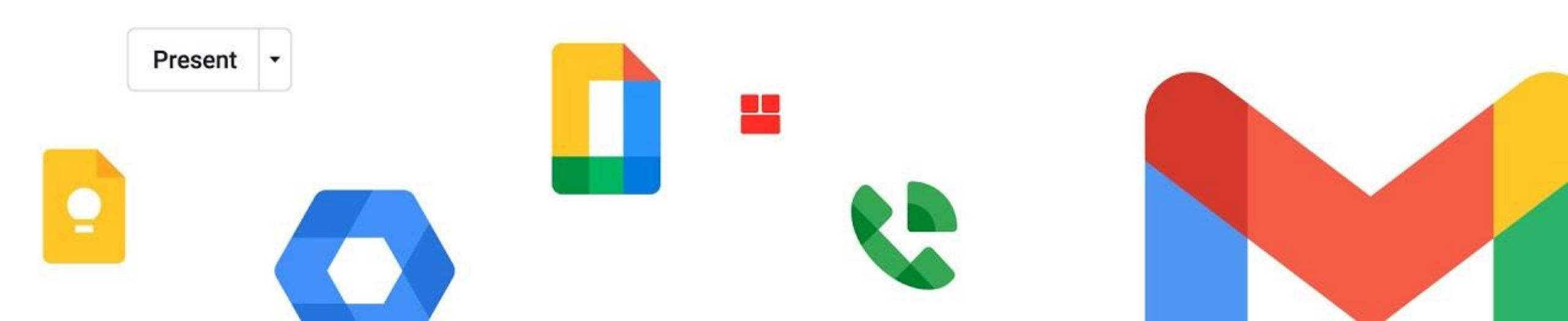